## Chapter - 7 टैली में सेल्स और परचेस आर्डर समरी कैसे देखे Sales and Purchase Order Summary in Tally

(टैली में सेल्स और परचेस आर्डर समरी कैसे देखे)

सेल्स आर्डर समरी (Sales order summary)

सेल्स आर्डर समरी किसी विशिष्ट दिनांक पर सभी लंबित सेल्स ऑर्डर का रिकॉर्ड है । सेल्स आर्डर समरी देखने के लिए Gateway of Tally → Display → Statements of Inventory → Sales Order Summary पर जाये |

1.सर्वप्रथम Gateway of Tally पर जाए |

2.Gateway of Tally के अंतर्गत Report section में Display ऑप्शन पर क्लिक करे,जिससे Display menu ओपन होगा -

3.इस Display option के अंतर्गत Statements of Inventory Option पर क्लिक करे | जिससे एक मेनू ओपन होगा इस मेनू में Sales order summary ऑप्शन पर क्लिक करे, जिससे Sales Order Summary open होगी |

परचेस आर्डर समरी (Purchase order summary)

परचेस आर्डर समरी किसी विशिष्ट दिनांक पर सभी लंबित परचेस ऑर्डर का रिकॉर्ड है | सेल्स आर्डर समरी देखने के लिए Gateway of Tally → Display → Statements of Inventory → Purchase Order Summary पर जाये |

1.सर्वप्रथम Gateway of Tally पर जाए |

2.Gateway of Tally के अंतर्गत Report section में Display ऑप्शन पर क्लिक करे,जिससे Display menu ओपन होगा -

3.इस Display option के अंतर्गत Statements of Inventory Option पर क्लिक करे | जिससे एक मेनू ओपन होगा इस मेनू में Purchase order summary ऑप्शन पर क्लिक करे, जिससे Purchase Order Summary open होगी |